## 特种设备从业人员考核管理平台操作手册

## 一、考生网上报名

1、登录<u>河北省特种设备从业人员考核管理平台(tzkpi.hebscjg.com)</u>

| <b>河北省特种设备</b><br>HEBEI SPECIAL EQUIPMENT SUPERV | い业人员考核管理平台<br>ISION AND INSPECTION INSTITUTE XINGTAI BRANCH     |                                        |
|--------------------------------------------------|-----------------------------------------------------------------|----------------------------------------|
| 警生报名(按发证机构)                                      |                                                                 | I 相关下载 → 更多 ※                          |
| 所属地区: 请选择所属地区                                    | ×                                                               | → 特种设备作业人员考核. 2023/11/7                |
| 报名类型: ⑧ 新考证 〇 复审                                 |                                                                 |                                        |
| 身份证号:                                            |                                                                 |                                        |
| 立即报名                                             |                                                                 |                                        |
| ● 申请表打印                                          | <b>9</b> 状态查询                                                   | 1.1.1.1.1.1.1.1.1.1.1.1.1.1.1.1.1.1.1. |
| 身份证号:<br>(提示: 请在安排考试前打印申请表)<br>打印                | <b>身份证号:</b><br>(提示: 在报名之后可以实时宣询)<br>●新证报名 ○ 复审报名<br><u>査 询</u> | 身份证号:<br>④ 证书情况 〇 考试成绩 查 询             |
|                                                  | 技术支持: 地址:<br>CopyRight All Rights Reserved — 黄iCP备2021014       | 4338号 网络社会 征 信 网                       |

2、考生首先选取自己工作或者户籍所在地的审批局,选择报名类型(新取证、 复审),输入自己的身份证号后,点击立即报名。

| неве      | 比省特种设备从<br>SPECIAL EQUIPMENT SUPERVISIO           | 业人员考核管<br>IN AND INSPECTION INSTIT | 管理平台<br>UTE XINGTAI BRANCH |
|-----------|---------------------------------------------------|------------------------------------|----------------------------|
| 全报名(按发证机机 | a)                                                |                                    |                            |
| 所属地区:     | 石家庄市                                              | -                                  |                            |
|           | 1 石家庄市行政审批局                                       |                                    | 河北特检院                      |
|           | 石家庄市市场监督管理局                                       | 选择地区后,<br>受理                       | 可选择审批局                     |
| 报名类型:     | <ul> <li>新考证</li> <li>         复审     </li> </ul> |                                    |                            |
| 身份证号:     |                                                   |                                    |                            |
|           | 立即报名                                              |                                    |                            |

3、初审报名:选择"初审"提交后,填写"特种设备作业人员资格申请表"

## 特种设备作业人员资格申请表

| 姓名         |                                                                                     | 性别         | ◉男 ◯女 |                   |
|------------|-------------------------------------------------------------------------------------|------------|-------|-------------------|
| 身份证号       | 130503198109020132                                                                  | 文化程<br>度   | 请选择 🗸 | (近期2寸正面<br>免冠白底彩色 |
| 工作单位       |                                                                                     |            |       | 照片)               |
| 工作单位地<br>址 |                                                                                     |            |       | 选择文件              |
| 通信地址       |                                                                                     |            |       |                   |
| 邮编         |                                                                                     | 联系电<br>话   |       |                   |
| 申请作业项<br>目 | 请选择 🖌                                                                               | 申请项<br>目代号 |       |                   |
| 工作<br>简历   |                                                                                     |            |       |                   |
|            | 身份证明(复印件)1份 添加附件<br>学历证明(毕业证复印件1份) 添加附件<br>体检报告(1份, 相应考核大纲有要求的) 添加附件<br>申请表扫描件 添加附件 |            |       |                   |
| (          | 申请人在非户籍工作所在地申请时需填写本栏                                                                | )          |       |                   |

以上信息均为必填项,切记需要上传身份证、学历证明、体检报告及申请表扫 描件。

4、复审报名

| <b>河北省特种设备</b><br>HEBEI SPECIAL EQUIPMENT SUPE                                 | 5.从业人员考核管理平台<br>ERVISION AND INSPECTION INSTITUTE XINGTAI BRANCH |                            |
|--------------------------------------------------------------------------------|------------------------------------------------------------------|----------------------------|
| 全生报名(按发证机构)                                                                    |                                                                  | I 相关下载 → 更多 ※              |
| 所属地区: 石家庄市<br>○ 石家庄市行政审批局<br>④ 石家庄市市场监督管理<br>报名类型: ○ 新考证 ④ 复审<br>身份证号:<br>立即报名 | <ul> <li>○河北省市场监管局(监察)</li> <li>○河北特检院</li> </ul>                | → 特种设备作业人员考核 2023/11/7     |
| 日本 申请表打印                                                                       | ♀ 状态查询                                                           | 信 信息查询                     |
| 身份证号:<br>(提示: 请在安排考试前打印申请表)<br>打印                                              | <b>身份证号:</b><br>(提示:在报名之后可以实时宣询)<br>●新证报名 〇 复审报名                 | 身份证号:<br>④ 证书情况 〇 考试成绩 查 询 |
|                                                                                | 技术支持: 地址:<br>CopyRight All Rights Reserved     英ICP备202101433    | 8号 网络社会 征信 网               |

考生选择所在地区后,选择审批局,选择报名类型"复审",输入身份证号, 点击立即报名,报名成功后,可以在"申请表打印"中打印申请表。可在"状 态查询"中,查询考试申请状态,完成下一步操作。可以在"信息查询"中 查询证书及成绩。

| 外网报名      |                  |                                                                                                    |                          |                     |                   |                              |
|-----------|------------------|----------------------------------------------------------------------------------------------------|--------------------------|---------------------|-------------------|------------------------------|
| 切换原有项目或证书 |                  | 特种设备作业人                                                                                                    | 员资格复                     | 审申请表                |                   |                              |
|           | 姓名               | Jim                                                                                                    | 性別                       | ◎男 ○女               |                   |                              |
|           | 通信地址             | 河北省特种设备监督检验研究院10号                                                                                              |                          |                     |                   |                              |
|           | 文化程度             | 本科                                                                                                    | 邮政编码                     | 054000              | A Top             |                              |
|           | 身份证件<br>号        | 10050010510101111                                                                                              | 联系电话                     | 13(1110 Jul         | 选择文件              |                              |
|           | 复审作业<br>项目       |                                                                                                    | 复审项目代<br>号               |                     |                   |                              |
|           | 证件编号             |                                                                                                    | ·<br>〕 河北省特种设制           | -<br>新从业人员考核管理平台    | - 用户配置 1 - Micros | so — 🗆 🗙                     |
|           | 首次发证<br>日期       |                                                                                                    | ▲ 不安全                    | tzkpi.hebscjg.com/p | xxy_fszslb?sfzh=1 | 3050319810902 A <sup>N</sup> |
|           | 用人单位             | 河北省特种设备监督检验研究院                                                                                                 | 请选择需要复算                  | 审的证书                | 149 //II-TE C     | 项目                           |
|           | 单位地址             | 10등                                                                                                    | XE-65 10214-300          | 1900                | HH TESEQU         | 代号 选择 无损                     |
|           | 单位联系<br>人        |                                                                                                    | 3414 .0000               | 0614 2023-          | 12-28 无损检         | 则比武证书 检测 选择<br>比武            |
|           | 持证期间<br>作业<br>经历 | 123132132                                                                                                    |                          |                     |                   |                              |
| 复审资料      |                  | <ul> <li>《特种设备安全管理和作业人员证》</li> <li>申请表扫描件 添加附件</li> <li>聘用记录或社保缴纳记录 添加附件</li> <li>全国特种设备公示信息查询平台证书信</li> </ul> | (原件) 添加附件。<br>信息截图 添加附件。 |                     |                   |                              |
|           | 白金承诺             | 持证期间是否发                                                                                                    | 生过违章作业行                  | 为和责任事故:             |                   |                              |
| 目找准       |                  | ● 未发生过 ○ 发生过                                                                                                   |                          |                     |                   |                              |
|           | 本人声明             | ,以上填写信息及所提及的资料均合法<br><sub>由语人</sub>                                                                            | 、真实、有效,<br>(签字):         | 并承诺对填写的内容<br>日期·    | 负责。<br>2023-12-28 |                              |
|           |                  | THAT                                                                                                    | (and 5 ).                | L.M.                | 2020 12-20        | 保存井上报                        |
|           |                  |                                                                                                    |                          |                     |                   |                              |

点击切换原有证书,可以查询需要复审的个人信息,选择后,可以复审;如果

查询不到,可手动填写需要复审的信息,按照要求上传文件,提交审批。 5、状态查询、信息查询

| <b>河北省特种设备</b><br>HEBEI SPECIAL EQUIPMENT SUPER                                                                    | 从业人员考核管理平台<br>RVISION AND INSPECTION INSTITUTE XINGTAI BRANCH                            |                              |
|----------------------------------------------------------------------------------------------------|------------------------------------------------------------------------------------------|------------------------------|
| <ul> <li>新属地区: 素皇岛市</li> <li>※皇島市行政审批局</li> <li>报名类型:          <ul> <li>● 新考证</li> <li>● 复車</li> </ul> </li> </ul> | ✓ 是否焊接: ○ 是 ● 否                                                                          |                              |
| 身份证号:<br>立即报名                                                                                                    | ♀ 状态查询                                                                                   |                              |
| 身份证号:<br>(提示: 靖在安排考试前打印申请表)<br>打印                                                                                  | <ul> <li>身份证号:</li> <li>(提示: 在报名之后可以突时宣询)</li> <li>⑥ 新正报名 〇 复审报名</li> <li>重 询</li> </ul> | 身份证号:<br>⑧ 证书情况 〇 考试成绩<br>查询 |
|                                                                                                    | 技术支持: 地址:<br>CopyRight All Rights Reserved   與ICP醫2021014338                             | 8号 网络社会 征信 网                 |

- (1) 状态查询
- 报名后,可以在这里查询受理状态及修改报名信息
- (2) 信息查询
- 可以申请电子证书和成绩查询

## 考生申请电子证书及电子证书下载

登录<u>河北省特种设备从业人员考核管理平台(tzkpi.hebscjg.com)</u>

| 加化省特的设备が         HEBEI SPECIAL EQUIPMENT SUPERV         ・・・・・・・・・・・・・・・・・・・・・・・・・・・・・・・・・・・・                                                       | UULA 日 大 大 大 大 大 大 大 大 大 大 大 大 大 大 大 大 大 大                                                                                                    | ・         更多・           ・         作型人员资格申请表         2024/1/1           ・         作业人员资格算审申请.         2024/1/1           ・         作业人员资格复审申请.         2024/1/1           ・         作业人员资格复审申请.         2024/1/1 |
|----------------------------------------------------------------------------------------------------|----------------------------------------------------------------------------------------------------|----------------------------------------------------------------------------------------------------|
| 申请表打印       身份证号:       (提示: 请在安排考试前打印申请表)       打印                                                                                                | ・     状态直询       身份证号:                                                                                                    | <ul> <li>信息查询</li> <li>分证号:</li> <li>④ 证书情况 〇 考试成绩</li> <li>查 询</li> </ul>                                                                                                    |
| ~                                                                                                    | 技术支持: 地址:<br>CopyRight All Rights Reserved 第ICP音2021014338号<br>第ICP音2021014338号<br>第ICP音2021014338号<br>第ICP音2021014338号                                                                                                    | ₩₩<br>₩ 21 (21 (21 (21 (21 (21 (21 (21 (21 (21                                                                                                    |
|                                                                                                    | <ul> <li>・ 作业人员资格复审申请2024/1/1</li> <li>・ 焊接延信/考试申请表 2024/1/1</li> <li>・ 焊接延信/考试申请表 2024/1/1</li> <li>- 環接延信/考试申请表 2024/1/1</li> <li>- 環接延信/表试申请表 2024/1/1</li> <li>- 環接延信/表试申请表 2024/1/1</li> <li>- 環接延信/表试申请表 2024/1/1</li> </ul>                             |                                                                                                    |
| 98109020614 河北曽特和Q备监督会<br>98109020614 河北曽特和Q备监督会<br>98109020614 河北曽特和Q备监督会<br>98109020614 河北曽特和Q备监督会<br>2024-01-21 20<br>98109020614 2019-12-28 20 | 1228-01-19         日家庄市行政审批局         日期時時日報告報         日期           028-01-20         石家庄市行政审批局         河北省時時日報监督检验         日           023-12-28         邢台市行政审批局         河北省時時日報告報         日           023-12-28         邢台市行政审批局         河北省時時日報告報         日 | 43% ) * <sup>90</sup><br>CPU Hinc                                                                                                    |

| 98109020614 | 河北當特种设备监督检<br>验研究院                         | 2019-12-28 | 2023-12-28   | 邢台市行政审批局        | 河北省特研究 | 辩神设备监督检验<br>院形分院 |       |   | CPU 48°C |     |
|-------------|--------------------------------------------|------------|--------------|-----------------|--------|------------------|-------|---|----------|-----|
| 98109020614 | 河北曾特种设备监督检<br>验研究院                         | 2024-02-06 | 2028-02-08   | 河北省市场监督管理局      |        |                  | 申请电子证 | - |          |     |
|             |                                            |            |              |                 |        |                  |       |   |          |     |
|             | 大态查询     大态查询                              |            |              |                 |        |                  |       |   |          |     |
| 身化          | 分证号:<br>(提示: 在报名之后可以实                      | ))         | <b>身份证号:</b> | ?<br>证书简况 〇考试成绩 |        |                  |       |   |          |     |
|             | <ul> <li>新证服名 〇 复审</li> <li>查 询</li> </ul> | <b>尼</b> 名 |              | 查询              |        |                  |       |   |          |     |
|             |                                            |            |              |                 |        |                  |       |   |          | (X) |

在信息查询中,输入身份证号--证书查询,可以申请和下载电子证书